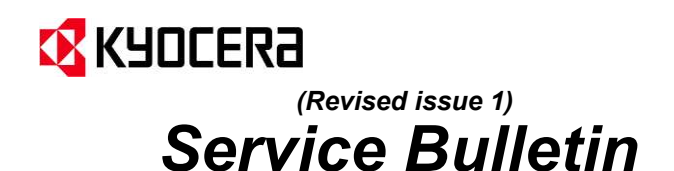

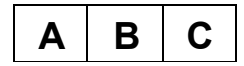

(Page.1/6)

Ref. No. 2XD-0075-IT (N008)

<Data> 23/02/2023

| Oggetto: | Procedura da eseguire qualora i toner colore non si estraggano agevolmente                                                                                                    |  |
|----------|----------------------------------------------------------------------------------------------------|--|
| Modelli: | TASKalfa 7054ci, TASKalfa 6054ci, TASKalfa 5054ci, TASKalfa 4054ci,<br>TASKalfa 3554ci, TASKalfa 2554ci, TASKalfa 6053ci, TASKalfa 5053ci,<br>TASKalfa 4053ci, TASKalfa 3553ci, TASKalfa 3253ci, TASKalfa 2553ci,<br>TASKalfa 6052ci, TASKalfa 5052ci, TASKalfa 4052ci, TASKalfa 3552ci,<br>TASKalfa 3252ci, TASKalfa 2552ci, P8060cdn |  |
|          | Da eseguire: Set Up ⊠<br>Prossimo intervento ⊠                                                                                                    |  |
|          | Problematica: Operatività Macchine 🖂                                                                                                    |  |
|          | Ambito: Information                                                                                                    |  |

E' stato osservato che in alcune cartucce toner i ganci dell'otturatore potrebbero danneggiarsi durante l'inserimento della stessa nell'unità principale. In questo caso, la cartuccia del toner rimane bloccata dal frammento rotto e non può essere estratta. Si noti che questo fenomeno si verifica solo nei toner a colori e non si verifica nel contenitore del toner nero poiché la forma del contenitore del toner nero è diversa.

Cercando di estrarre il contenitore del toner a colori incastrato dal frammento rotto, l'otturatore rimane aperto e il toner potrebbe fuoriuscire.

Si prega di eseguire un piccolo test prima di inserire una cartuccia come da procedura che segue.

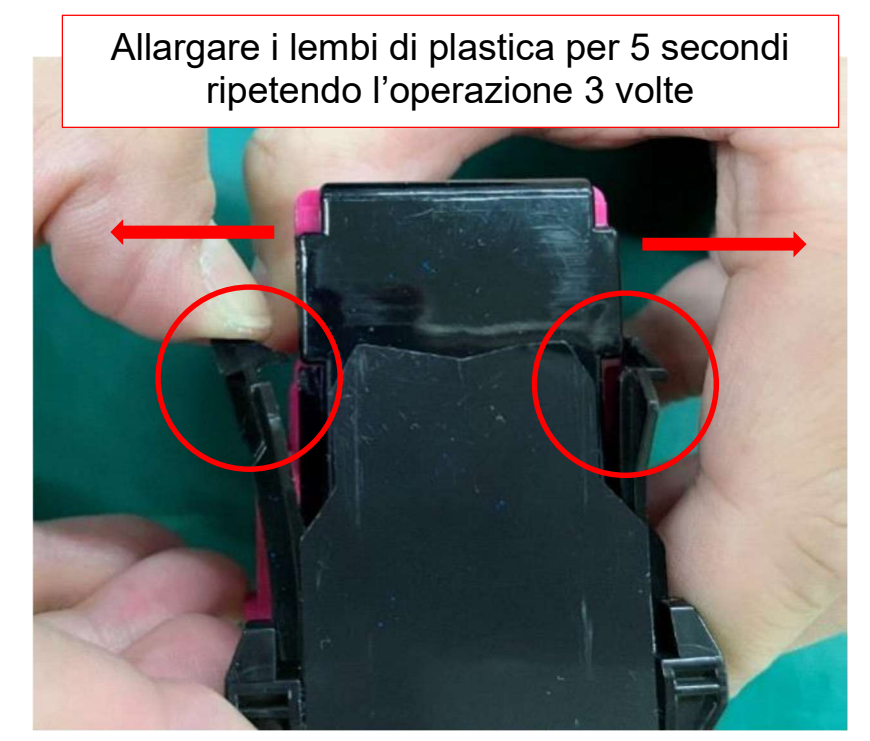

1. Test da effettuare quando si inserisce una nuova cartuccia:

*NB eseguire l'operazione con la dovuta cautela* Se i lembi non si rompono inserire pure la cartuccia.

> KYOCERA Document Solutions Italia Spa Technical Competence Center (TCC)

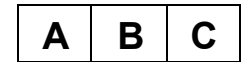

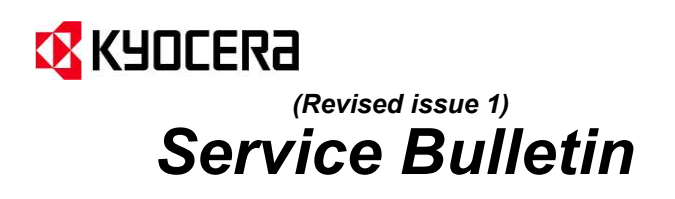

(Page.2/6) Ref. No. **2XD-0075-IT (N008)** <Data> 23/02/2023

Nel caso in cui si abbiano macchine on field con un toner incastrato procedere come da procedura allegata.

## Procedura estrazione cartuccia incastrata nel corpo macchina

## Tempo stimato: circa 30 min

| N° | Procerdura                                                                                                    | Dettagli |
|----|----------------------------------------------------------------------------------------------------|----------|
| 1  | <ul> <li>Preparare la seguente attrezzatura:</li> <li>1. Luce portatile</li> <li>2. Cacciavite lungo</li> <li>3. Pinzette</li> <li>4. Nastro biadesivo</li> </ul>                                                                                                    |          |
| 2  | Al cambio toner, quando esaurito,<br>estrarre la cartuccia spostandola<br>qualche volta avanti ed indietro<br>verificando che si muova senza<br>impedimenti.<br>Se si testa un toner non ancora<br>esaurito non eseguire questa<br>operazione in quanto se la cartuccia<br>perde toner si rischia di sporcare la<br>slitta. |          |
| 3  | Appena possibile capovolgere il<br>contenitore del toner per evitare di<br>sporcare la macchina con perdite di<br>toner.<br>PS per sicurezza posizionare un<br>foglio di carta sotto gli sportelli.                                                                                                    |          |

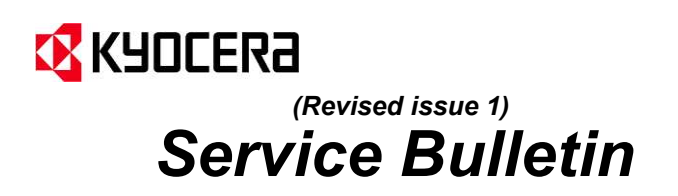

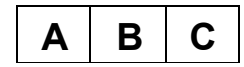

(Page.3/6)

Ref. No. 2XD-0075-IT (N008)

<Data> 23/02/2023

| N° | Procerdura                                                                                                    | Dettagli             |
|----|----------------------------------------------------------------------------------------------------|----------------------|
| 4  | Controllare se il gancio dell'otturatore<br>della cartuccia è rotto.<br>Se si, posizionare la luce sulla parte<br>anteriore della macchina e controllare<br>dove sia il frammento del gancio.             |                      |
| 5  | Se il frammento è sulla slitta e non è<br>incastrato andare al punto 6                                                                                                    | Frammento del Gancio |
| 6  | Attaccare il nastro biadesivo alla<br>punta del cacciavite come in figura.<br>Inserire il cacciavite con il biadesivo<br>cercando di recuperare il frammento<br>di plastica rotto.<br>Procedura completa. |                      |

KYOCERA Document Solutions Italia Spa Technical Competence Center (TCC)

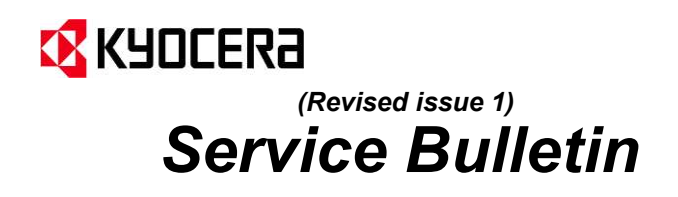

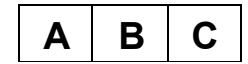

(Page.4/6)

Ref. No. 2XD-0075-IT (N008)

<Data> 23/02/2023

| N° | Procerdura                                                                                 | Dettagli             |
|----|--------------------------------------------------------------------------------------------|----------------------|
| 7  | Se il frammento è incastrato<br>nell'alloggiamento della cartuccia<br>andare al punto 8.   | Trammento del Gancio |
| 8  | Rimuovere le seguenti parti:<br>A. Job Separator<br>B. Inner Sub Tray<br>C. Tray top Cover |                      |
| 9  | Rimuovere il Read Middle Cover "A"                                                         |                      |

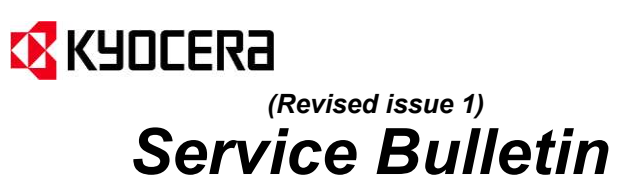

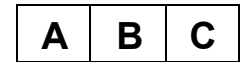

(Page.5/6)

Ref. No. 2XD-0075-IT (N008)

|    |                                                                                                  | <data> 23/02/2023</data> |
|----|--------------------------------------------------------------------------------------------------|--------------------------|
| N° | Procerdura                                                                                       | Dettagli                 |
| 10 | Rimuovere il container front cover<br>assembly. "A"                                              |                          |
| 11 | Rimuovere l'inner tray "A" per<br>sbloccare il supplying part.                                   |                          |
| 12 | Verificare la posizione del<br>frammento:<br>Nel caso sia nel toner giallo andare<br>al punto 13 |                          |

Frammento del Gancio

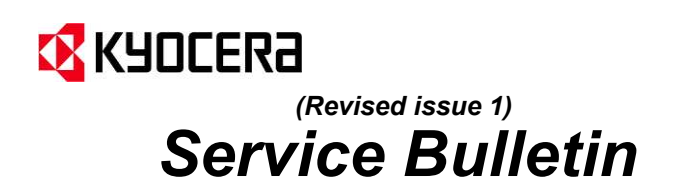

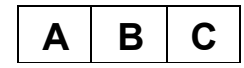

(Page.6/6) Ref. No. **2XD-0075-IT (N008)** 

<Data> 23/02/2023

| N° | Procerdura                                                                                                    | Dettagli |
|----|----------------------------------------------------------------------------------------------------|----------|
| 13 | Rimuovere il frammento<br>direttamente con le pinzette.<br>Procedura completa                                                                                                    |          |
| 14 | Nel caso in cui il frammento sia nel<br>Ciano o nel Magenta verificare la<br>posizione dello stesso e utilizzare<br>uno dei due metodi, pinzette o<br>nastro biadesivo, per estrarlo. | <image/> |
| 15 | Fine della procedura                                                                                                    | END      |